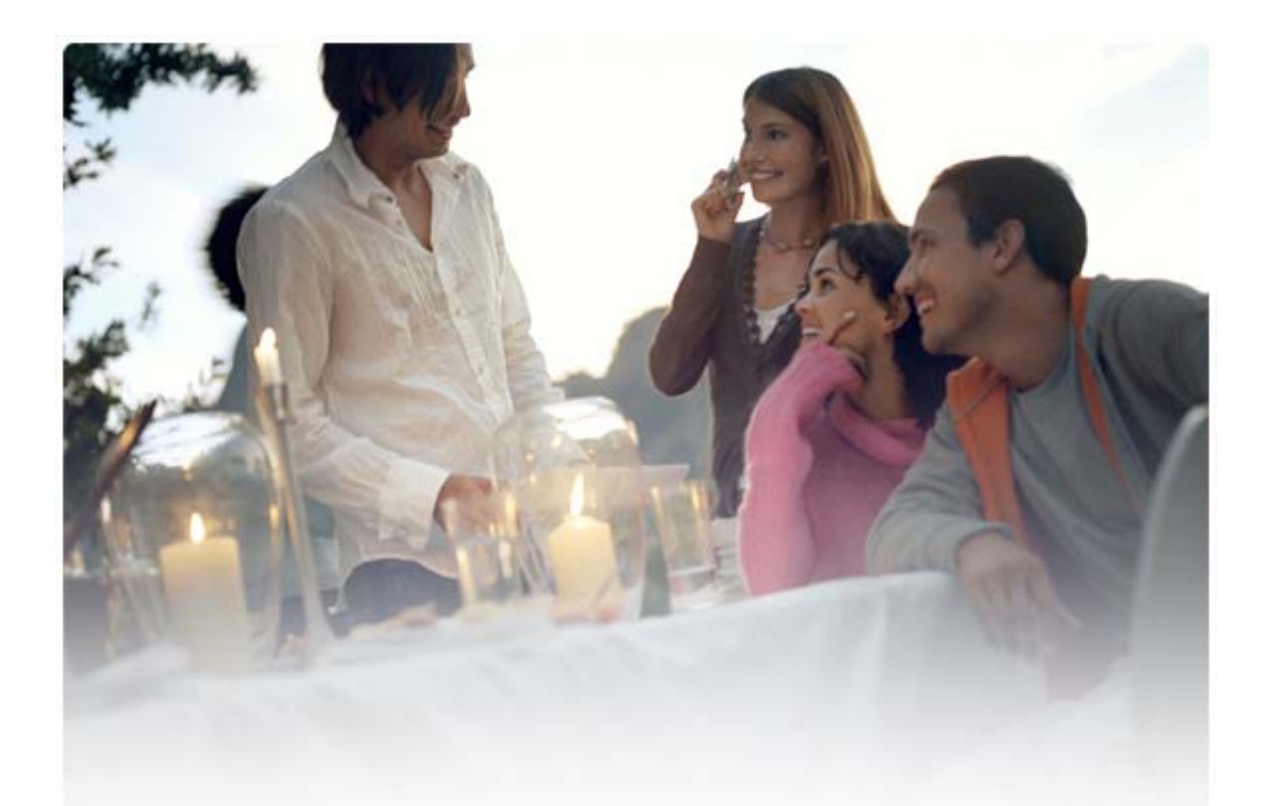

# **KRÁTKA REFERENČNÁ PRÍRUČKA Inštalácia ovládačov Nokia Connectivity Cable Drivers**

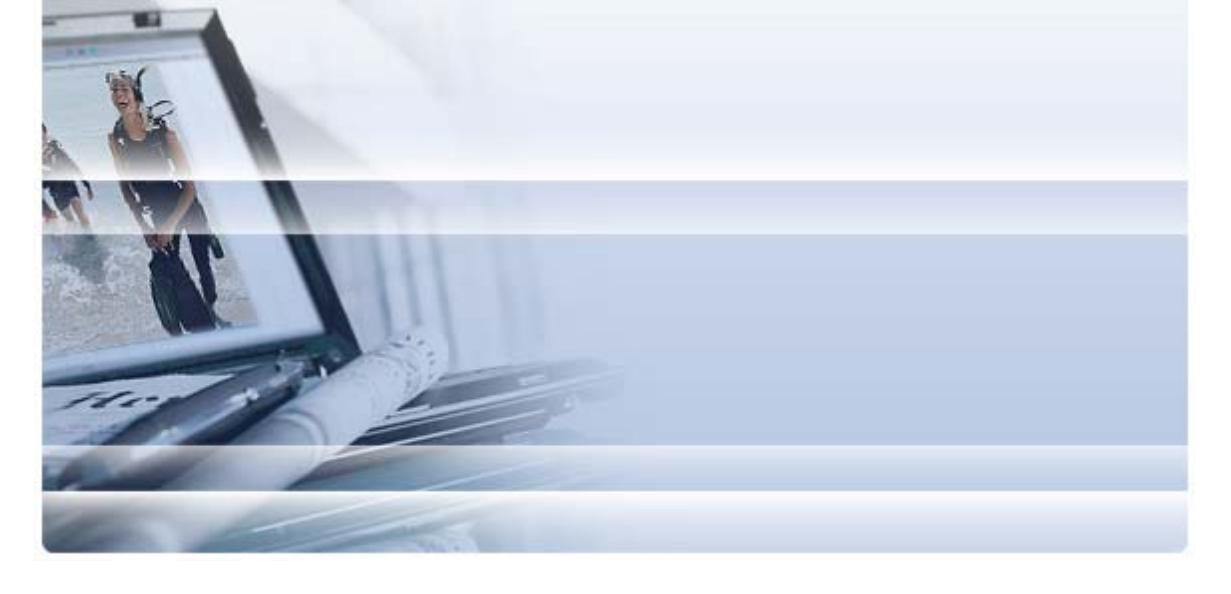

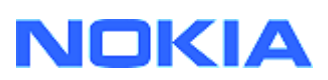

## Obsah

| 5. | Bezpečnostné Upozornenia                                                                                 | 6      |
|----|----------------------------------------------------------------------------------------------------|--------|
| 4. | Riešenie Problémov                                                                                       | 3      |
|    | <ul><li>3.1 Pred inštaláciou</li><li>3.2 Inštalácia ovládačov Nokia Connectivity Cable Drivers</li></ul> | 2<br>2 |
| 3. | Inštalácia Ovládačov Nokia Connectivity Cable Drivers                                                    | 2      |
| 2. | Základné požiadavky                                                                                      | 1      |
| 1. | Úvod                                                                                                    | 1      |

## 1. ÚVOD

Táto príručka poskytuje návod na inštaláciu ovládačov Nokia Connectivity Cable Drivers pre káble USB DKU-2, CA-53, CA-70, DKE-2 a CA-101 a pre sériový kábel CA-42. Ovládače sa vyžadujú, ak chcete pripojiť mobilný telefón Nokia k počítaču.

Informácie o tom, ktorý kábel je určený na používanie s vaším modelom telefónu, nájdete v používateľskej príručke k telefónu.

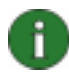

**Poznámka.** Ovládače sa inštalujú vždy pre špecifické modely telefónu, nie pre kábel. Staršie verzie ovládačov prepájacieho kábla (Connectivity Cable Driver) preto nemusia podporovať najnovšie modely telefónu.

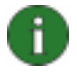

**Poznámka.** Vždy skontrolujte, či s programom Nokia PC Suite používate originálne káble spoločnosti Nokia, aby sa zabezpečila spoľahlivá činnosť aplikácií programu Nokia PC Suite. Skontrolujte značenie na kábli.

### 2. ZÁKLADNÉ POŽIADAVKY

Na inštaláciu ovládačov Nokia Connectivity Cable Drivers do počítača sa vyžaduje:

- najmenej 30 MB voľného miesta na disku,
- jeden z nasledujúcich operačných systémov:
  - Windows Vista, 32-bitové a 64-bitové vydania
  - Windows XP Professional, vydanie x64 (balík Service Pack 2)
  - Windows XP (vydanie Professional alebo Home Edition) (balík Service Pack verzie 2 alebo novšej verzie)
- voľný port USB na pripojenie kábla.

Súčasti na prevzatie balíka Windows SP sú k dispozícii na nasledujúcich webových stránkach spoločnosti Microsoft:

Pre systém Windows XP (vydanie Professional alebo Home Edition):

http://www.microsoft.com/windowsXP/downloads/default.mspx

 Pre systém Windows XP Professional, vydanie x64. <u>http://technet.microsoft.com/en-us/windowsserver/bb229701.aspx</u>

### 3. INŠTALÁCIA OVLÁDAČOV NOKIA CONNECTIVITY CABLE DRIVERS

### 3.1 Pred inštaláciou

Ak máte v počítači nainštalovanú predchádzajúcu verziu ovládačov Nokia Connectivity Cable Drivers, musíte ju odinštalovať manuálne. Potrebné kroky:

- 1. Kliknutím na tlačidlo Štart > (Nastavenia) > Ovládací panel otvorte Ovládací panel.
- Dvakrát kliknite na ikonu Pridanie alebo odstránenie programov. Ak nemôžete nájsť v zozname ovládač Nokia Connectivity Cable Driver ani ovládač kábla DKU-2, nemáte nainštalovanú predchádzajúcu verziu, a môžete pokračovať v inštalácii ovládačov Nokia Connectivity Cable Drivers.
- Vyberte zo zoznamu ovládač Nokia Connectivity Cable Driver alebo ovládač kábla DKU-2 a kliknite na položku Zmeniť alebo odstrániť programy, aby sa ovládač odinštaloval.

### 3.2 Inštalácia ovládačov Nokia Connectivity Cable Drivers

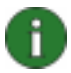

**Poznámka.** Nepripájajte telefón k počítaču pomocou kábla, kým nie sú nainštalované ovládače Nokia Connectivity Cable Drivers.

- Ak chcete nainštalovať ovládače Nokia Connectivity Cable Drivers, navštívte webové stránky podpory produktov Nokia <u>http://www.europe.nokia.com/nokia/0,8764,81912,00.html</u>, uložte inštalačný súbor z webovej stránky do počítača a dvakrát naň kliknite. Spustí sa inštalácia.
- 2. Postupujte podľa inštrukcií na obrazovke. Počas inštalácie alebo po jej dokončení sa môže zobraziť výzva na reštartovanie počítača.
- 3. Po dokončení inštalácie (a prípadnom reštartovaní počítača) pripojte kábel medzi telefónom a počítačom.
- Systém Windows spustí vyhľadávanie niekoľkých nových hardvérových zariadení potrebných pre telefón a kábel. Môže to trvať niekoľko minút. Po dokončení inštalácie sa zobrazí upozornenie.

### 4. RIEŠENIE PROBLÉMOV

Ak chcete získať ďalšie informácie o riešení problémov, navštívte webové stránky programu Nokia PC Suite <u>www.nokia.com/pcsuite</u> a vyberte položku **Search and solve** (**Hľadať a riešiť**).

### Pripojenie nefunguje

Ak chcete znova nadviazať pripojenie, vykonajte nasledujúce kroky:

- Skontrolujte, či telefón podporuje kábel. Pozrite si používateľskú príručku k telefónu.
- Reštartujte telefón a počítač a znova skúste nadviazať pripojenie.
- Ak sú k počítaču pripojené ďalšie zariadenia USB, odpojte ich od počítača a skúste znova nadviazať pripojenie. Skontrolujte, či ste neodpojili myš alebo klávesnicu.
- Skontrolujte, či je typ pripojenia aktívny v aplikácii Nokia Connection Manager: Štart > (Nastavenie) Ovládací panel > Nokia Connection Manager. Pre kábel CA-42 musí byť vybratý typ "sériový kábel" a pre kábel DKU-2, CA-53, CA-70, DKE-2 a CA-101 musí byť vybratý typ "USB".
- Ak používate kábel CA-42, skontrolujte správnosť nastavenia portu COM v aplikácii Nokia Connection Manager: Štart > (Nastavenie) Ovládací panel > Nokia Connection Manager > Konfigurovať

Ak sú skontrolované všetky uvedené možnosti, overte úspešnosť inštalácie. Potrebné kroky:

- 1. Pripojte telefón k počítaču pomocou kábla a počkajte, kým systém Windows nezistí všetok nový hardvér.
- Prejdite na položku Ovládací panel > Systém > Hardvér > Správca zariadení... (Ak používate systém Windows XP, použite klasické zobrazenie ovládacieho panela.)
- 3. Kliknite na položku Wireless Communication Devices (Bezdrôtové komunikačné zariadenia). Ak sú zariadenia Nokia v zozname uvedené bez znaku výkričníka, inštalácia bola úspešná. Zoznam by mal obsahovať zariadenia ako "Nokia CA-42 USB Phone Parent" alebo "Nokia xxxx USB Phone Parent" (xxxx znamená štvorciferné číslo modelu telefónu). Počet uvedených zariadení sa môže líšiť v závislosti od modelu telefónu.
- 4. Kliknite na položku **Modemy**. Ak je "Nokia xxxx modem" (písmená "xxxx" označujú štvorciferné číslo modelu telefónu) uvedený bez znaku výkričníka, inštalácia bola úspešná.

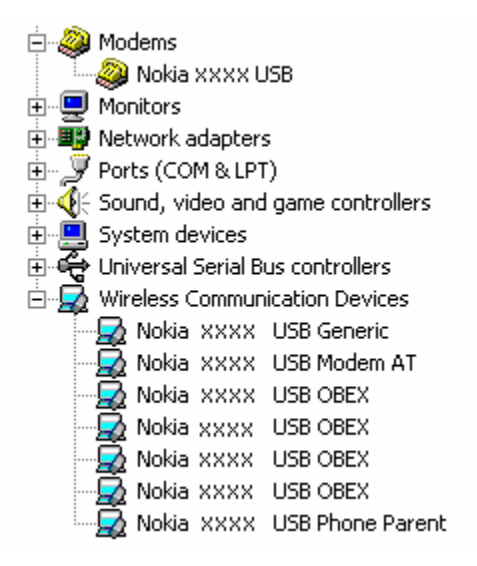

## Obrázok č. 1. Úspešná inštalácia (písmená xxxx označujú štvorciferné číslo modelu telefónu)

Počet zariadení uvedených v časti Wireless Communication Devices (Bezdrôtové komunikačné zariadenia) sa môže líšiť v závislosti od modelu telefónu.

5. Ak nie sú zariadenia Nokia uvedené v zozname alebo sú uvedené s výkričníkom, inštalácia bola neúspešná. V tomto prípade musíte odinštalovať ovládače, reštartovať počítač a znova nainštalovať ovládače (pozri pokyny na inštaláciu v tomto dokumente).

System devices
Universal Serial Bus controllers
Wireless Communication Devices
Nokia xxxx

## Obrázok č. 2. Neúspešná inštalácia (písmená xxxx označujú štvorciferné číslo modelu telefónu)

#### Konflikty so softvérom bezdrôtovej technológie Bluetooth

Mnohé ovládače a aplikácie používané bezdrôtovou technológiou Bluetooth si vyhradzujú niekoľko portov COM, ktoré môžu byť v konflikte s inštaláciou ovládačov DKU-2/CA-42/CA-53/CA-70/DKE-2/CA-101. Ak je nainštalovaný takýto softvér a inštalácia ovládača je neúspešná (pozri pokyny na overenie inštalácie vyššie), postupujte takto:

- 1. Odinštalujte ovládače Nokia Connectivity Cable Drivers.
- 2. Podľa príslušných pokynov odinštalujte softvér bezdrôtovej technológie Bluetooth.
- 3. Znova nainštalujte ovládače Nokia Connectivity Cable Drivers (podrobné inštrukcie nájdete v tomto dokumente v kapitole *Inštalácia ovládačov Nokia Connectivity Cable Drivers*) a skontrolujte, či bola inštalácia úspešná.
- 4. Znova nainštalujte softvér bezdrôtovej technológie Bluetooth.

#### <u>Čo robiť, keď v prípade pripojenia kábla počas alebo pred inštaláciou ovládačov Nokia</u> <u>Connectivity Cable Drivers pripojenie nefunguje</u>

- 1. Pripojte telefón k počítaču.
- 2. Prejdite na položku Ovládací panel > Systém > Hardvér > Správca zariadení...
- 3. Kliknite na položku Wireless Communication Devices (Bezdrôtové komunikačné zariadenia).
- Odstráňte všetky neznáme zariadenia (zariadenie s otáznikom alebo výkričníkom). Kliknite pravým tlačidlom myši na zaradenie a potom na príkaz Odinštalovať alebo vyberte zariadenie a stlačte kláves Delete na klávesnici.

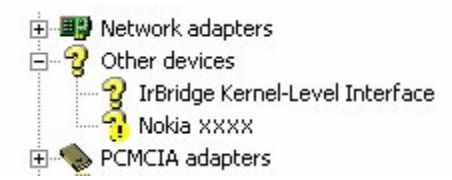

## Obrázok č. 3. Neznáme zariadenie (písmená xxxx označujú štvorciferné číslo modelu telefónu)

- 5. Skontrolujte, či sú nainštalované ovládače Nokia Connectivity Cable Drivers.
- 6. Odpojte a potom znova pripojte kábel.
- 7. Ak to nepomôže, znovu nainštalujte ovládače Nokia Connectivity Cable Drivers a po dokončení inštalácie znova pripojte kábel.

### 5. BEZPEČNOSTNÉ UPOZORNENIA

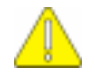

#### Dôležité bezpečnostné upozornenia

Všetky bezpečnostné pokyny uvedené v používateľských príručkách k telefónu a počítaču platia aj pri používaní tohto produktu.

Všetky dôležité údaje zálohujte, aby ste zabránili ich možnej strate alebo zmene.

Pri inštalácii a používaní aplikácií a ďalšieho softvéru používajte iba zdroje, ktoré ponúkajú adekvátnu ochranu pred nebezpečným softvérom.

#### Právne upozornenie

Copyright © 2003-2009 Nokia. Všetky práva vyhradené.

Kopírovanie, prenášanie, rozširovanie alebo uchovávanie časti alebo celého obsahu tohto dokumentu v akejkoľvek forme bez predchádzajúceho písomného súhlasu spoločnosti Nokia je zakázané.

Nokia a Nokia Connecting People sú registrovanými ochrannými značkami spoločnosti Nokia Corporation.

Bluetooth is a registered trademark of Bluetooth SIG, Inc.

Ostatné názvy produktov a spoločností uvedené v tomto dokumente môžu byť ochrannými známkami alebo obchodnými označeniami ich príslušných vlastníkov.

Informácie v tejto príručke platia pre ovládače Nokia Connectivity Cable Drivers. Spoločnosť Nokia uplatňuje politiku kontinuálneho rozvoja. Spoločnosť Nokia si vyhradzuje právo meniť a zdokonaľovať ktorýkoľvek z produktov opísaných v tomto dokumente bez predchádzajúceho upozornenia.

Spoločnosť Nokia nie je za žiadnych okolností zodpovedná za stratu údajov alebo príjmov za akokoľvek spôsobené osobitné, náhodné, následné alebo nepriame škody.

Obsah tohto dokumentu sa vykladá "tak, ako je". Neposkytujú sa žiadne záruky akéhokoľvek druhu, či už výslovné alebo implikované, súvisiace so správnosťou, spoľahlivosťou alebo obsahom tohto dokumentu vrátane, ale nie výhradne, implikovaných záruk obchodovateľnosti a vhodnosti na určitý účel, okrem záruk, ktoré stanovuje príslušný právny predpis. Spoločnosť Nokia si vyhradzuje právo kedykoľvek tento dokument upraviť alebo ho stiahnuť z obehu bez predchádzajúceho upozornenia.